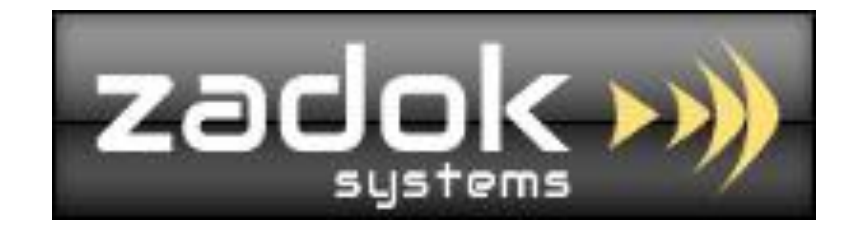

# Tally.ERP9 Add-On

## **Area-wise Sales Analysis**

By Parties, By Items with Salesman/Agent/Broker Filter

ZADOK SYSTEMS Email Address : <u>info@zadoksystems.com</u> Contact Number : +91-9003144582 "Carmel", 53/27, Tank Street, Royapuram, Chennai - 600013

© 2013 Zadok Systems all rights reserved. Version: Zadok Systems/ Area-wise Sales Analysis/V1/2013.

#### **Introduction**

In today's business scenario, It is very much necessary to track **Sales** which we made to our clients by our **Salesman/Agent/Broker** on basis of **Area** (*District/City/Country/Any distinctive parameter*).

This Add-On facilitates you to get Area-wise periodic columnar Sales by Items and by Parties with Salesman/Agent/Broker filter.

Analysis Sales as Area Vs Stock Item, Debtors, Salesman/Agent/Broker.

(Since salesman is a filter, if you are don't have any Salesman/Agent/Broker still you can take Area-wise Sales Report)

Important!!! As a best practice it is advisable to back up your company data

#### **Prerequisites**

To use this feature follow these Steps

- 1. Create your "Areas" as a Ledger "Group" under Sundry Debtors.
  - Gateway of Tally -> Accounts Info -> Groups -> Create

| 🚺 Tally.EF      | RP 9          |                       |                   |               |          | an lass with Party 1 | hare, Salasman unior B | - 99        |
|-----------------|---------------|-----------------------|-------------------|---------------|----------|----------------------|------------------------|-------------|
| P: Print        |               | E: Export             | M: E-Mail         | <u>O</u> : Up | load     | <u>S</u> : Shop      | <u>G</u> : Language    | K: Keyboard |
| Group A         | Alteration    |                       |                   |               |          | Area-Wise Sal        | es Report - Demo       |             |
| Name<br>(alias) | : Mur         | nbai                  |                   |               |          |                      |                        |             |
| (               |               |                       |                   |               |          |                      |                        |             |
| Under           | . 6           | day Debter            |                   |               |          |                      |                        |             |
| Under           | . Sun<br>(Cu  | rrent Assets)         |                   |               |          | of Last Entry        |                        |             |
|                 |               |                       |                   |               |          | 1-Mar-2011           |                        |             |
|                 |               |                       |                   |               |          |                      |                        |             |
| Group be        | ehaves like   | a Sub-Ledger          |                   | ? No          |          |                      |                        |             |
| Nett Deb        | oit/Credit Ba | lances for Re         | porting           | ? No          |          |                      |                        |             |
| (for S          | ales Invoice  | (eg. Taxes,<br>Entry) | Jiscounts)        | ? NO          |          |                      |                        |             |
| Method t        | to Allocate   | when used in          | Purchase Invoice  | ? I Not Appl  | icable   |                      |                        |             |
|                 |               |                       |                   |               |          |                      |                        |             |
|                 |               |                       |                   |               |          |                      |                        |             |
|                 |               |                       |                   |               |          |                      |                        |             |
|                 |               |                       |                   |               |          |                      |                        |             |
|                 |               |                       |                   |               |          |                      |                        |             |
|                 |               |                       |                   |               |          |                      |                        |             |
|                 |               |                       |                   |               |          |                      |                        |             |
|                 |               |                       |                   |               |          |                      |                        |             |
|                 |               |                       |                   |               |          |                      |                        |             |
|                 |               |                       |                   |               |          |                      |                        |             |
|                 |               |                       |                   |               |          |                      |                        |             |
| Q: Quit         | A:            | Accept                | D: Delete         |               |          |                      |                        |             |
|                 | 12.           |                       |                   |               |          |                      | ^                      |             |
| Tally MAIN      | V> Gatewa     | y of Tally> /         | Accounts Info> Gr | oups> Group A | teration |                      |                        |             |

### Create "Party Ledger" under the "Area" you've created

|                                                                                                    |                                        |                                                                                     | _                   |                                       |                                                       | -           |                                                                                                  |
|----------------------------------------------------------------------------------------------------|----------------------------------------|-------------------------------------------------------------------------------------|---------------------|---------------------------------------|-------------------------------------------------------|-------------|--------------------------------------------------------------------------------------------------|
| 2: Print E:                                                                                                    | Export                                 | <u>M</u> : E-Mail                                                                   | O: Upload           | <u>S</u> : Shop                       | G: Language                                           | K: Keyboard | K: Cont                                                                                          |
| Ledger Alteration<br>Name : Batliwala<br>(alias) : _                                                                                                    | a & Co.                                | _                                                                                   |                     | Area-Wise S                           | iales Report - Demo                                   |             | p. Bal.<br>70.00 Dr<br>00.00 Cr<br>ence<br>'30.00 Cr                                             |
| Under<br>Currency of Ledger<br>Pricing Level Applicabl<br>Maintain balances bill-I<br>Default Credit Period<br>Set Credit Limit<br>Inventory values are aff<br>Cost centres are applic | e :<br>by-bill ?<br>cected ?<br>able ? | : Mumbai<br>(Sundry Debtors)<br>?<br>? Yes<br>: 30 Days<br>: 7,00,000.00 Dr<br>? No |                     | Name<br>Address<br>State<br>PIN Code  | <u>Mailing Details</u><br>: Batliwala & Co.<br>:<br>: |             | l<br>I<br>I<br>I<br>I<br>I<br>I<br>I<br>I<br>I<br>I<br>I<br>I<br>I<br>I<br>I<br>I<br>I<br>I<br>I |
| Is Service Provider/Rec<br>Is TDS Deductable<br>Is TCS Applicable                                                                                                    | <u>Statutory</u><br>eiver ?<br>?<br>?  | y Information<br>? No<br>? No<br>? No                                               |                     | PAN / IT No.<br>Set/Alter VAT Details | <u>Tax Information</u><br>:<br>? No                   |             | -                                                                                                |
|                                                                                                    |                                        |                                                                                     |                     |                                       |                                                       |             |                                                                                                  |
|                                                                                                    | cont D                                 | Opening Balance                                                                     | e (on 1-Apr-2009) : |                                       |                                                       |             |                                                                                                  |

- Create your "Sales Man" as a "Cost center", choose the sales man as you enter Sales voucher. (It is not mandatory, if you don't have "Sales Man")
  - Gateway of Tally -> Accounts Info -> Cost Centres -> Create

| : Print    | E: Export    | M: E-Mail | O: Upload  | <u>S</u> : Shop | G: Language         | K: Keyboard | K: Contro |
|------------|--------------|-----------|------------|-----------------|---------------------|-------------|-----------|
| Cost Centr | e Alteration |           |            | Area-Wise       | Sales Report - Demo |             |           |
| Category   | : Sales Man  |           | Current    |                 |                     |             |           |
| alias)     | : John       | 1         | Tuesuay, T |                 |                     |             |           |
|            |              |           | 5          |                 |                     |             |           |
| Inder      | : I Primary  |           |            |                 |                     |             |           |
| Jse as Emp | oloyee       | ?         | No         |                 |                     |             |           |
|            |              |           |            |                 |                     |             |           |
|            |              |           |            |                 |                     |             |           |
|            |              |           |            |                 |                     |             |           |
|            |              |           |            |                 |                     |             |           |
|            |              |           |            |                 |                     |             |           |
|            |              |           |            |                 |                     |             |           |
|            |              |           |            |                 |                     |             |           |
|            |              |           |            |                 |                     |             |           |
|            |              |           |            |                 |                     |             |           |
|            |              |           |            |                 |                     |             |           |
|            |              |           |            |                 |                     |             |           |
|            |              |           |            |                 |                     |             |           |
|            |              |           |            |                 |                     |             |           |
| 0.1        |              |           |            |                 |                     |             |           |
| : Quit     | Accept       | D: Delete |            |                 |                     |             |           |

## Choose the Sales Man while you enter Sales Voucher as follows (It is not mandatory, if you don't have "Sales Man")

| Tally.ERP 9       | 2                                |                   |                   | the sur          | Security 1        | er, Second and  | and party of | and the state     |                    |               |                       |
|-------------------|----------------------------------|-------------------|-------------------|------------------|-------------------|-----------------|--------------|-------------------|--------------------|---------------|-----------------------|
| P: Print          | E: Export                        | M: E-Ma           | ail <u>O</u> : Ul | pload <u>S</u> : | Shop              | G: Language     | K: Keyboard  | K: Control Centre | H: Support Centre  | H: Help       | F1: Accounts Buttons  |
| Accounting Vo     | ucher Alterati                   | on (Secondary     | )                 |                  | Area-Wise Sale    | s Report - Demo |              |                   |                    | Ctrl + M 🗵    | F1: Inventory Buttons |
| Sales             | No. 5                            |                   |                   | Cast             | Cantra (Classes ) | laha /          |              |                   |                    | 1-Apr-2010    | E2: Order Buttons     |
| Rel.              |                                  |                   |                   | COSI             | Centre/Classes .  | John            |              |                   |                    | Thursday      | F1: Payroll Buttons   |
| Party's A/c Nam   | e : Amar Comp                    | uter Peripheral   | s                 |                  |                   |                 |              |                   | Price Level        |               | F2: Date              |
| Sales Ledger      | : 1,94,276.00<br>: Interstate Sa | ) Dr<br>ales @ 4% |                   |                  |                   |                 |              |                   |                    |               | F3: Company           |
| VAT/Tax Člass     | : Inter-State S                  | Sales             |                   |                  |                   |                 |              |                   |                    |               |                       |
| Name of Item      |                                  |                   |                   |                  |                   |                 |              | Quan              | ity Rate per D     | isc. % Amount | F4: Contra            |
|                   |                                  |                   |                   |                  |                   |                 |              | 2                 | Nos 24 000 00 Nos  | 48 000 00     | F5: Payment           |
| 1.5MTTV           |                                  |                   |                   |                  |                   |                 |              | 2                 | 103 24,000.00 1103 | 40,000.00     | F6: Receipt           |
| Transportation    | & Packaging                      |                   |                   |                  |                   |                 |              |                   |                    | 1 500 00      | F7: Journal           |
| CST Tax @ 4%      | a r aonagnig                     |                   |                   |                  |                   |                 |              |                   | 4 %                | 1,920.00      | F8: Sales             |
|                   |                                  |                   |                   |                  |                   |                 |              |                   |                    |               | E8: Credit Note       |
|                   |                                  |                   |                   |                  |                   |                 |              |                   |                    |               | F9: Purchase          |
|                   |                                  |                   |                   |                  |                   |                 |              |                   |                    |               | E9: Debit Note        |
|                   |                                  |                   |                   |                  |                   |                 |              |                   |                    |               | F10: Rev Jrnl         |
|                   |                                  |                   |                   |                  |                   |                 |              |                   |                    |               | <u>F10</u> : Memos    |
|                   |                                  |                   |                   |                  |                   |                 |              |                   |                    |               | Stock Query           |
|                   |                                  |                   |                   |                  |                   |                 |              |                   |                    |               |                       |
| Is e-Sugam App    | licable                          | ? No              |                   |                  |                   |                 |              |                   |                    |               | I: Acct Invoice       |
| Form to Receive : | C Form                           | Form Series       | No :              | Form No :        | Date :            |                 |              |                   |                    |               | <u>⊻</u> : As Voucher |
|                   |                                  |                   |                   |                  |                   |                 |              |                   |                    |               | T: Post-Dated         |
| Show Statutory    | Details ? No                     |                   |                   |                  |                   |                 |              |                   |                    |               | L: Optional           |
| Narration:        |                                  |                   |                   |                  |                   |                 |              | 2                 | Vos                | 51,420.00     |                       |
| Being IBM PIV c   | omputers sold.                   |                   |                   |                  |                   |                 |              |                   |                    |               | Reallocate            |
| Q: Quit           | A: Accept                        | D: Delete         | X: Cancel         |                  |                   |                 |              |                   |                    |               | F11: Features         |
| <u></u>           |                                  |                   |                   |                  |                   | \               |              |                   |                    | Ctrl + N      | F12: Configure        |

| Go to Gateway of Tally -> Display -> Area-wise Sales Report; choose an Area (Ledger Group) |                                     |                             |                                                                                                    |  |  |  |  |  |  |
|--------------------------------------------------------------------------------------------|-------------------------------------|-----------------------------|----------------------------------------------------------------------------------------------------|--|--|--|--|--|--|
| Area-wise Sales (F6 "By Item") In (Alt F1)Detail Mode                                      |                                     |                             |                                                                                                    |  |  |  |  |  |  |
| Click on "F6" to get Ledger-wise or Item-wise Report                                       | _                                   |                             |                                                                                                    |  |  |  |  |  |  |
| Tally.ERP 9 P: Drint E: Evport M: E.Mail O: Unload S: Shop G: Language K: Keyboard K: Cont | ol Centre H: Support Centre         | H- Help                     | E1: Condensed                                                                                                    |  |  |  |  |  |  |
| Area-Wise Sales Report Area-Wise Sales Report - Demo                                       | or centre <u>1</u> . Support centre | Ctrl + M 🛛                  | F2: Period                                                                                                    |  |  |  |  |  |  |
| Area-wise Sales Report                                                                     | 1-Mar                               | -2010 to 1-Mar-2011         | F3: Company                                                                                                    |  |  |  |  |  |  |
| Group : Mumbai                                                                             | Sales Man                           | Amount                      | S: Cost C                                                                                                    |  |  |  |  |  |  |
| Particulars                                                                                | Outward Qty                         | Amount                      |                                                                                                    |  |  |  |  |  |  |
| Accessories Floopy Disk                                                                    | 5-0 Box<br>5-0 Box                  | 625.00<br>625.00            |                                                                                                    |  |  |  |  |  |  |
| Components                                                                                 | 5 Nos                               | 8,000.00                    |                                                                                                    |  |  |  |  |  |  |
| USB Pen Drives 64 MB                                                                       | 5 Nos<br>46 Nos                     | 8,000.00                    |                                                                                                    |  |  |  |  |  |  |
| HCL                                                                                        | 1 Nos                               | 18,000.00                   |                                                                                                    |  |  |  |  |  |  |
| HCL Celeron                                                                                | 1 Nos                               | 18,000.00                   |                                                                                                    |  |  |  |  |  |  |
| Assembled Piv                                                                              | 45 Nos<br>25 Nos                    | 2,45,000.00                 |                                                                                                    |  |  |  |  |  |  |
| Samsung Laserjet 1500                                                                      | 25 Nos                              | 2,45,000.00                 |                                                                                                    |  |  |  |  |  |  |
| Grad                                                                                       | Total 126 Mag                       | 12 05 525 00                | N: Auto Column<br>B: Budget Variance<br>F8: Other Rep<br>F9: Inv Rep<br>F10: Acc Rep<br>F11: Features<br>F12: Configure |  |  |  |  |  |  |
|                                                                                            |                                     | 13,08,825.00                | F12: Range                                                                                                    |  |  |  |  |  |  |
| T IV MAIN> Catewy of Tally> Display Menu> Area-wise Sales Report                           | Solutions Pvt. Ltd. 1988-2013       | Ctrl + N<br>Thu 14 Nov 2013 | F12: Value                                                                                                    |  |  |  |  |  |  |
| Stock Item<br>Stock Item Group                                                             |                                     |                             |                                                                                                    |  |  |  |  |  |  |

## Area-wise Sales (F6 "By Ledger") In (Alt F1)Detail Mode

Click on "F6" to get Ledger-wise or Item-wise Report

| Tally.ERP 9 | · Berne Autom              | -                 | - A          | ALC: NO.     |                    |             | -                     | -                   |                    |                    |
|-------------|----------------------------|-------------------|--------------|--------------|--------------------|-------------|-----------------------|---------------------|--------------------|--------------------|
| P: Print    | E: Export                  | M: E-Mail         | O: Upload    | Shop         | G: Language        | K: Keyboard | K: Control Centre     | H: Support Centre   | H: Help            | F1: Detailed       |
| Area-wise   | Sales Report               |                   |              | Area-Wise Sa | ales Report - Demo |             |                       |                     | Ctrl + M 🛛         | F2: Period         |
|             |                            |                   |              | Area-wise    | Sales Report       |             |                       | 1-Mar-2             | 2010 to 1-Mar-2011 | F3: Company        |
| Group       | Group : Mumbai Sales Man : |                   |              |              |                    |             |                       |                     |                    | F6: By Items       |
|             |                            |                   | Part         | ticulars     |                    |             |                       | Outward Qtv         | Amount             | S: Cost Centre     |
|             |                            |                   |              |              |                    |             |                       |                     |                    |                    |
| Batliwala 8 | Co.                        |                   |              |              |                    |             |                       | 1 Nos               | 18,000.00          |                    |
| Gaitonde 1  | fraders                    |                   |              |              |                    |             |                       | 15 Nos              | 1,45,000.00        |                    |
| M.M.Lal     |                            |                   |              |              |                    |             |                       | 55 Nos              | 8,625.00           |                    |
| Soft Stop   |                            |                   |              |              |                    |             |                       | 10 Nos              | 1,00,000.00        |                    |
| Universal   | Systems                    |                   |              |              |                    |             |                       | 45 Nos              | 10,35,000.00       |                    |
| 4           |                            |                   |              |              |                    |             |                       |                     |                    |                    |
|             |                            |                   |              |              |                    |             |                       |                     |                    |                    |
|             |                            |                   |              |              |                    |             |                       |                     |                    |                    |
|             |                            |                   |              |              |                    |             |                       |                     |                    |                    |
|             |                            |                   |              |              |                    |             |                       |                     |                    |                    |
|             |                            |                   |              |              |                    |             |                       |                     |                    |                    |
|             |                            |                   |              |              |                    |             |                       |                     |                    | N: Auto Column     |
|             |                            |                   |              |              |                    |             |                       |                     |                    | B: Budget Variance |
|             |                            |                   |              |              |                    |             |                       |                     |                    |                    |
|             |                            |                   |              |              |                    |             |                       |                     |                    | F8: Other Rep      |
|             |                            |                   |              |              |                    |             |                       |                     |                    | F9: Inv Rep        |
|             |                            |                   |              |              |                    |             |                       |                     |                    | F10: Acc Rep       |
|             |                            |                   |              |              |                    |             |                       |                     |                    | F11: Features      |
|             |                            |                   |              |              |                    |             | Grand Total           | 126 Nos             | 13.06.625.00       | F12: Configure     |
| Q: Quit     |                            |                   |              |              |                    |             |                       |                     |                    | F12: Range         |
|             |                            |                   |              |              | ^                  |             |                       |                     | Ctrl + N           | F12: Value         |
| Tally MAIN  | Gateway of Tally> Displa   | y Menu> Area-wise | Sales Report |              |                    |             | (c) Tally Solutions P | vt. Ltd., 1988-2013 | Thu, 14 Nov, 2013  | 13:39:44           |

### Sundry Debtors

## Area-wise Sales of All Debtors In (Alt F1)Detail Mode

Choose Sundry Debtors to get all Area Sales Report & Click on "F6" to get Ledger-wise or Item-wise Report.

| 📜 Tally.ERP 9                                                                            |                      |                    |                    |
|------------------------------------------------------------------------------------------|----------------------|--------------------|--------------------|
| P: Print E: Export M: E-Mail O: Upload S: Shop G: Language K: Keyboard K: Control Centre | H: Support Centre    | H: Help            | F1: Condensed      |
| Area-wise Sales Report Demo                                                              |                      | Ctrl + M 🛛         | F2: Period         |
| Area-wise Sales Report                                                                   | 1-Mar-               | 2010 to 1-Mar-2011 | F3: Company        |
| Group : Sundry Debtors                                                                   | ales Man :           |                    | F6: By Items       |
| Particulars                                                                              | Outward Qtv          | Amount             | S: Cost Centre     |
|                                                                                          |                      |                    |                    |
| Bangalore                                                                                | 1,986 Nos            | 10,77,400.00       |                    |
| Amar Computer Peripherals                                                                | 1,921 Nos            | 3,15,400.00        |                    |
| Fortune Computer Services                                                                | 10 Nos               | 1,20,000.00        |                    |
| Office Automation Systems                                                                | 30 Nos               | 2,22,000.00        |                    |
| Silverplus Computers                                                                     | 10 Nos               | 2,40,000.00        |                    |
| Step-in Computers                                                                        | 15 Nos               | 1,80,000.00        |                    |
| Chennai                                                                                  | 598 Nos              | 1,34,61,500.00     |                    |
| ABC India Pvt. Ltd.                                                                      | 498 Nos              | 1,21,00,000.00     |                    |
| Adview Consultants                                                                       | 11 Nos               | 2,75,000.00        |                    |
| Computer World                                                                           | 40 Nos               | 9,70,000.00        |                    |
| Raj & Co                                                                                 | 40 Nos               | 4,000.00           |                    |
| S.V.S Computers                                                                          | 9 Nos                | 1,12,500.00        | N: Auto Column     |
| Hyderabad                                                                                | 354 Nos              | 40,50,550.00       | B: Budget Variance |
| Arvind Kumar                                                                             | 113 Nos              | 78,550.00          | Duuget vanance     |
| Futura Systems                                                                           | 6 Nos                | 60,000.00          | E9. Other Dep      |
| Nirmaan Timbers                                                                          | 110 Nos              | 10,12,000.00       | For Inv Dec        |
| Worldwide Computers                                                                      | 125 Nos              | 29,00,000.00       | F9: Inv Rep        |
| Kolkata                                                                                  | 337 Nos              | 27,02,740.00       | F10: Acc Rep       |
|                                                                                          |                      | 17 more ↓          | F11: Features      |
| Grand Total                                                                              | 3,566 Nos            | 2,44,97,315.00     | F12: Configure     |
| Q: Quit                                                                                  |                      |                    | F12: Range         |
|                                                                                          |                      | Ctrl + N           | F12: Value         |
| Tally MAIN> Gateway of Tally> Display Menu> Area-wise Sales Report (c) Tally Solutions   | Pvt. Ltd., 1988-2013 | Thu, 14 Nov, 2013  | 13:40:35           |

## Area-wise Sales of a Salesman (F6 "By Item") In (Alt F1)Detail Mode

Choose Sales man (Ctrl+S Cost Centre) & Click on "F6" to get Ledger-wise or Item-wise Report.

| Tally.ERP 9                                                                              |                             |                    |                    |
|------------------------------------------------------------------------------------------|-----------------------------|--------------------|--------------------|
| P: Print E: Export M: E-Mail O: Upload S: Shop G: Language K: Keyboard K: Control Centre | e <u>H</u> : Support Centre | H: Help            | F1: Condensed      |
| Area-wise Sales Report Demo                                                              |                             | Ctrl + M 🗙         | F2: Period         |
| Area-wise Sales Report                                                                   | 1-Mar-                      | 2010 to 1-Mar-2011 | F3: Company        |
| Group Sundry Debtors                                                                     | Sales Man 🛛 : Johr          | ı                  | F6: By Ledgers     |
| Particulars                                                                              | Outward Otv                 | Amount             | S: Cost Centre     |
| · · · · · · · · · · · · · · · · · · ·                                                    |                             |                    |                    |
| Components                                                                               | 113 Nos                     | 78,550.00          |                    |
| Wireless Keyboard                                                                        | 63 Nos                      | 53,550.00          |                    |
| Wireless Mouse                                                                           | 50 Nos                      | 25,000.00          |                    |
| Computers                                                                                | 82 Nos                      | 22,98,000.00       |                    |
| IBM                                                                                      | 2 Nos                       | 48,000.00          |                    |
| IBM PIV                                                                                  | 2 Nos                       | 48,000.00          |                    |
| Assembled PIV                                                                            | 80 Nos                      | 22,50,000.00       |                    |
| Laser Jet Printers                                                                       | 10 Nos                      | 1,20,000.00        |                    |
| HP Laserjet 1010 Series                                                                  | 10 Nos                      | 1,20,000.00        |                    |
| Burma Teak                                                                               | 170 Nos                     | 10,24,240.00       |                    |
|                                                                                          |                             |                    |                    |
|                                                                                          |                             |                    | N: Auto Column     |
|                                                                                          |                             |                    | B: Budget Variance |
|                                                                                          |                             |                    |                    |
|                                                                                          |                             |                    | F8: Other Rep      |
|                                                                                          |                             |                    | F9: Inv Rep        |
|                                                                                          |                             |                    | F10: Acc Rep       |
|                                                                                          |                             |                    | F11: Features      |
| Crand Tatal                                                                              | 275 No.                     | 25 20 790 00       | F12: Configure     |
| Grand Total                                                                              | 313 NOS                     | 35,20,7 90.00      | F12: Range         |
|                                                                                          |                             | Ctrl + N           | F12: Value         |
| Tally MAIN> Gateway of Tally> Display Menu> Area-wise Sales Report (c) Tally Solutions   | Pvt. Ltd., 1988-2013        | Thu, 14 Nov, 2013  | 13:41:37           |

## FAQ

#### Which version/releases of Tally.ERP 9 does the add-on support?

This add-on will work only with Tally.ERP 9 Series A, release 3.0 onwards.

#### How to buy this Add-on?

Just visit our website <a href="http://zadoksystems.com/tally-erp9-add-ons">http://zadoksystems.com/tally-erp9-add-ons</a> Sign up and place your order and pays by Online Transfer (NEFT) / Cheque / Cash Deposit. Once the Order has completed and payment made, we will send you the Add-on by e-Mail.

#### How will I get support for this Add-on?

For any functional support requirements please do write to us on <u>info@zadoksystems.com</u> or call us at +91-903144582.

If I need some enhancement / changes to be incorporated for the add-on, whom should I contact? Please to write to us on info@zadoksystems.com with your additional requirements and we will revert to you in 24 hours.